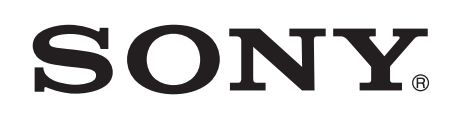

## Uživajte u glazbi s uređaja Xperia/iPhone uz bežičnu mrežu

### Priručnik za brzo postavljanje

Ova je knjižica vodič za omogućavanje slušanja glazbe s Xperia (ili Xperia Tablet)/iPhone (ili iPad/iPod) uređaja pomoću DLNA ili AirPlay funkcije putem bežične mreže.

Bežični LAN usmjerivač (uključujući pristupnu točku) potreban je za upotrebu bežične mreže.

Kućni audio sustav

## CMT-SBT300W/SBT300WB

Za dolje navedene slučajeve upute potražite u uputama za upotrebu.

- Reprodukcija glazbe preko drugog pametnog telefona ili osobnog računala
- Kada aplikacija "WALKMAN"<sup>\*</sup> nije instalirana na uređaju Xperia
- Reprodukcija glazbe pomoću tehnologije BLUETOOTH

# Nalazi li se na bežično LAN usmjerivaču WPS gumb?

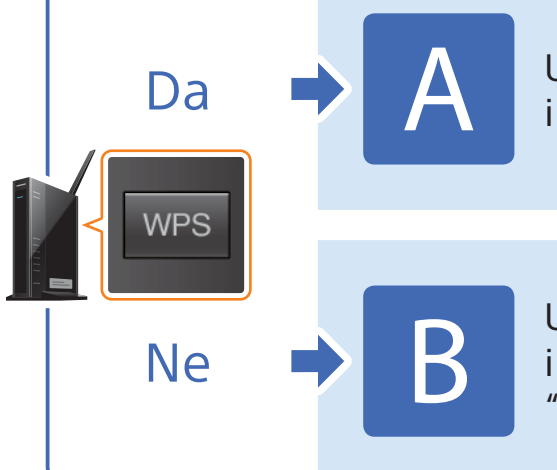

Uspostavljanje bežične veze između ovog sustava i bežičnog LAN usmjerivača pomoću WPS-a

4-464-271-11(1) (CR)

© 2013 Sony Corporation

Uspostavljanje bežične veze između ovog sustava i bežičnog LAN usmjerivača pomoću aplikacije "NS Setup" uređaja Xperia/iPhone

\* Xperia možda nema aplikaciju "WALKMAN". U tom se slučaju ova funkcija ne može upotrebljavati. Možete slušati glazbu na nekim modelima aplikacije "WALKMAN" pomoću ove funkcije, ali za to možda bude potreban drugačiji način postupanja. Za pojedinosti pogledajte upute za rad za "WALKMAN".

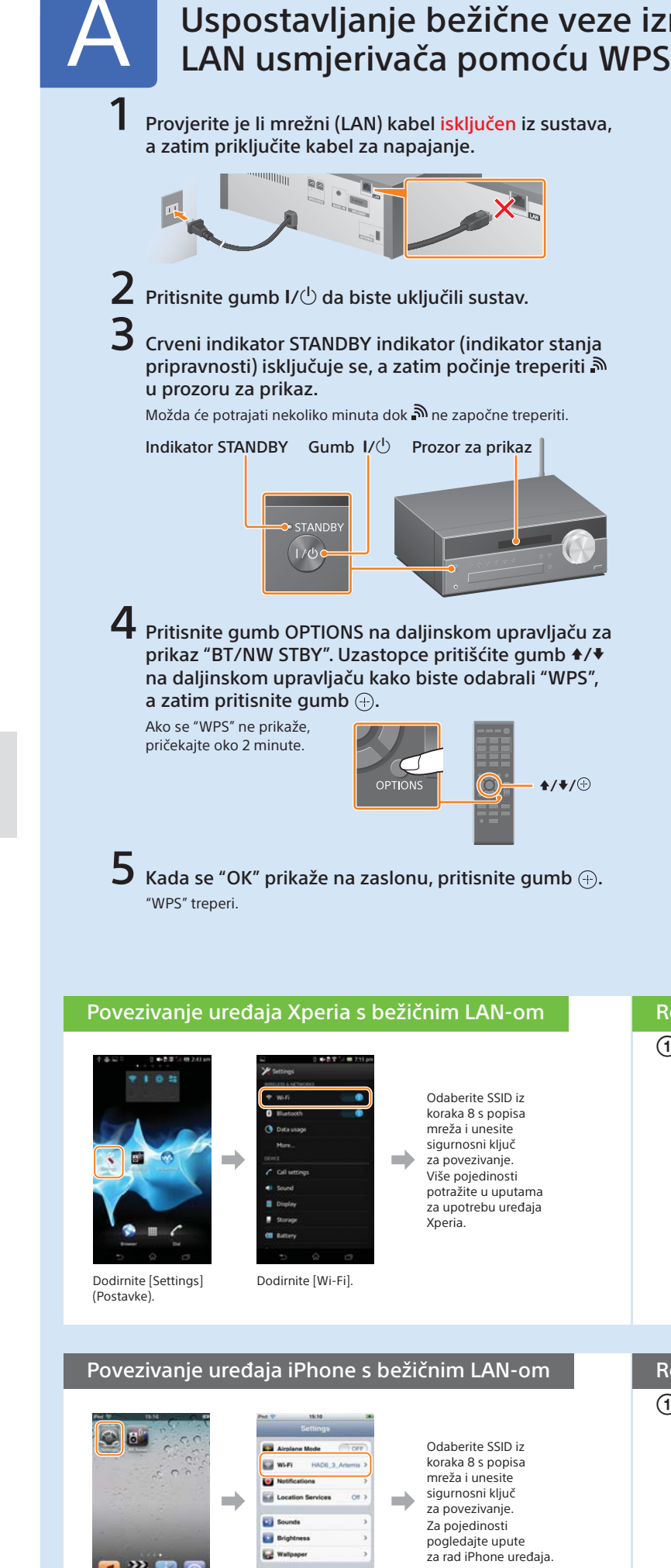

Dodirnite [Settings]

(Postavke).

Dodirnite [Wi-Fi].

| S-a                        |                                                                                                    |                                                                                                    | zichog                                                                                                    |
|----------------------------|----------------------------------------------------------------------------------------------------|----------------------------------------------------------------------------------------------------|----------------------------------------------------------------------------------------------------|
| 6                          | Pritisnite i držite W<br>usmjerivaču nekoli                                                                 | PS gumb na bežičn<br>ko sekundi.                                                                                                    | om LAN                                                                                                    |
|                            | Na nekim usmjerivačima<br>pritiskati WPS gumb.                                                              | morate više                                                                                                    | WPS                                                                                                    |
| 7                          | "CONNECT" treperi<br>desetinki sekunde<br>nakon čega će 🔊 z<br>uspostavi.                                   | nakon što "WPS" tre<br>u prozoru za prikaz<br>asvijetliti nakon što                                                                                                    | eperi nekoliko<br>na sustavu,<br>se veza                                                                                     |
|                            | Ako se "" untar otprina<br>provedeno. U tom slučaju<br>Ako postavljanje ni nakor<br>povezivanjem B s obrati | a ponovno nastavite od ko<br>n toga ne bude uspjelo, po<br>ne strane knjižice.                                                                                                    | ozoa nije uspjesno<br>praka <b>4</b> .<br>okušajte s                                                                         |
| Nako<br>usmj               | n uspostavljanja veze izm<br>erivača, učinite sljedeće.                                                     | neđu pametnog telefona i                                                                                                    | bežičnog LAN                                                                                                    |
| Za ko                      | orisnike uređaja Xperia 🗖                                                                                   | Reprodukcija glazbe<br>pohranjene u uređa                                                                                                    | e<br>ju Xperia                                                                                                    |
| Za ko                      | orisnike uređaja iPhone 🗖                                                                                   | Reprodukcija glazbe<br>pohranjene u uređa                                                                                                    | e<br>iu iPhone                                                                                                    |
| 8                          | Provjerite je li uklju<br>Neka vam SSID i sig<br>Pročitajte upute za upotr                                  | ičen bežični LAN usr<br>gurnosni ključ budu<br>ebu bežičnog LAN usmjer                                                                                                    | mjerivač.<br>pri ruci.<br>ivača.                                                                                             |
|                            | SSID                                                                                                    |                                                                                                    |                                                                                                    |
|                            | Sigurnosni ključ                                                                                            |                                                                                                    |                                                                                                    |
| <b>9</b><br>Za ko<br>Za ko | Uspostavljanje bež<br>telefona i bežičnog<br>prisnike uređaja Xperia 🛋<br>prisnike uređaja iPhone 🛋         | ične veze između po<br>LAN usmjerivača.<br>Povezivanje uređaja<br>s bežičnim LAN-om<br>Povezivanje uređaja<br>s bežičnim LAN-om                                                                                                    | ametnog<br>Xperia<br>i iPhone                                                                                                |
| Repro                      | odukcija glazbe p                                                                                           | ohranjene u uređ                                                                                                    | aju Xperia                                                                                                    |
| ① Po<br>([W                | krenite aplikaciju 🥺<br>VALKMAN]).                                                                          | ② Dodirnite ikonu<br>[SONY:CMT-SBT3                                                                                                    | i odaberite<br>800W(B)XXXXXX].                                                                                               |
|                            |                                                                                                    | Throw of the second second sec | Na zaslonu se<br>prikazuje "NETWORK<br>(Mreža) za vrijeme<br>reprodukcije glazbe.                                            |
| N N                        |                                                                                                    | **** ***<br>*** ***                                                                                                    |                                                                                                    |
|                            |                                                                                                    |                                                                                                    |                                                                                                    |
| Repro                      | odukcija glazbe p<br>krenite aplikaciju 🧖<br>lusici (Glazba)).                                              | ohranjene u uređa<br>② Dodirnite ikonu [<br>[SONY:CMT-SBT3                                                                                                    | aju iPhone<br>J i odaberite<br>300W(B)XXXXXX].                                                                               |
| Repro                      | odukcija glazbe p<br>krenite aplikaciju<br>lusic] (Glazba)).                                                | ohranjene u uređa<br>(2) Dodirnite ikonu I<br>(SONY:CMT-SBT3)<br>(SONY:CMT-SBT3)                                                                                                    | aju iPhone<br>i odaberite<br>oow(B)XXXXXXI.<br>Na zaslonu se<br>prikazuje "AirPlay"<br>za vrijeme<br>reprodukcije<br>glazbe. |

· · · · ·

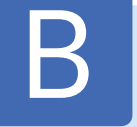

## Uspostavljanje bežične veze između ovog sustava i bežičnog LAN usmjerivača pomoću aplikacije "NS Setup" uređaja Xperia/iPhone

Možete uspostaviti bežičnu vezu između sustava i bežičnog LAN usmjerivača preuzimanjem aplikacije "NS Setup" na pametni telefon i izvođenjem sljedećih koraka.

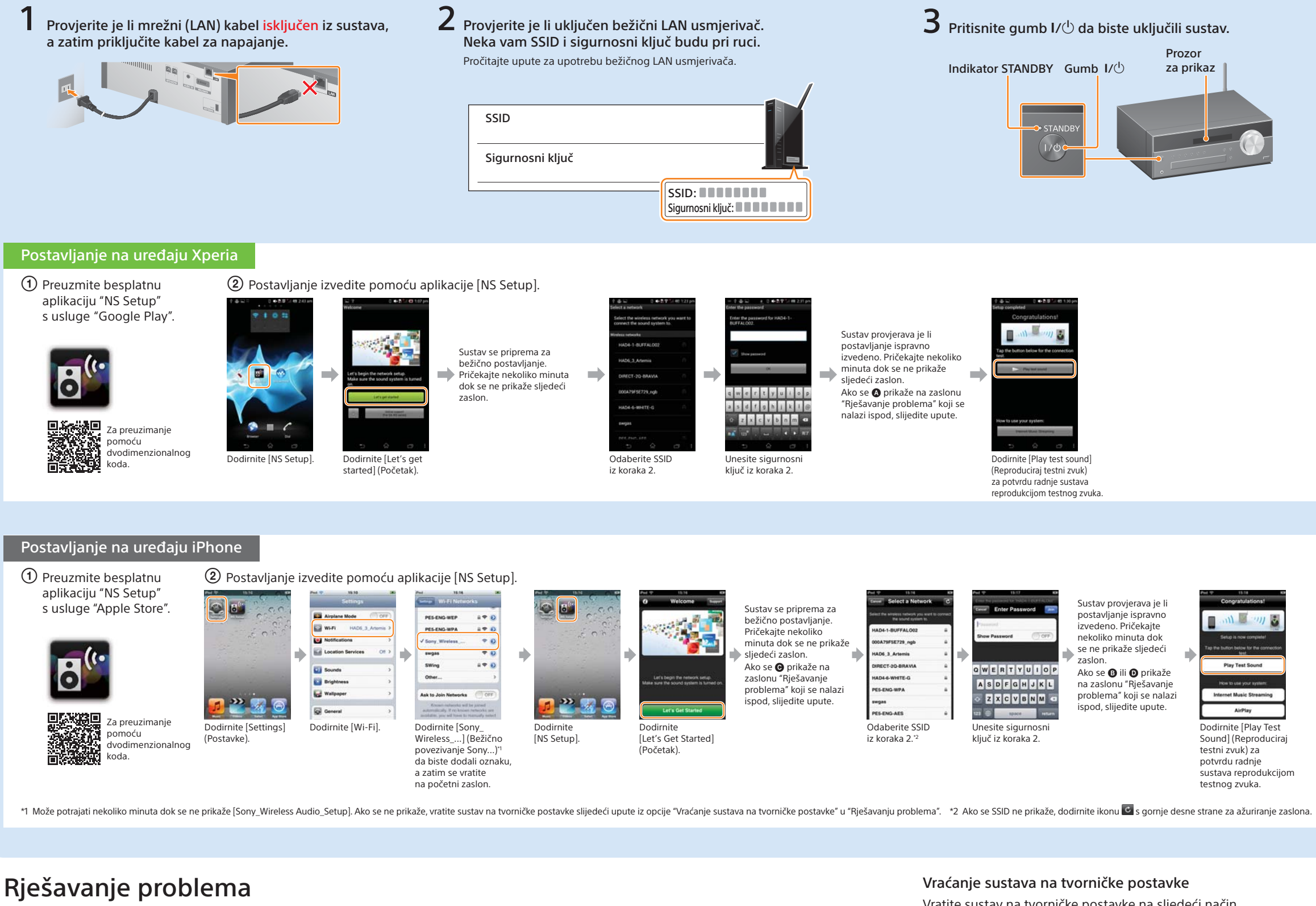

Tijekom postavljanja mogu se prikazati zasloni prikazani ispod. U tom slučaju slijedite prikazane upute.

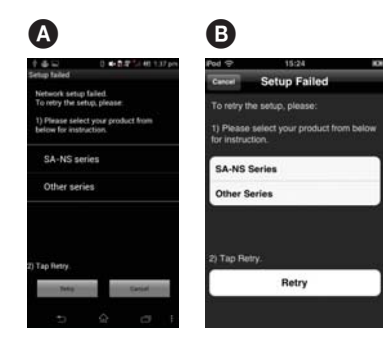

Ako se prikaže 🗛 ili 🚯, vratite sustav slijedeći korake iz opcije "Vraćanje sustava na tvorničke postavke" s desne strane. Zatim ponovno izvedite postavlianie od prvog koraka za ② u opciji "Postavljanje u uređaju Xperia" ili "Postavljanje u uređaju iPhone".

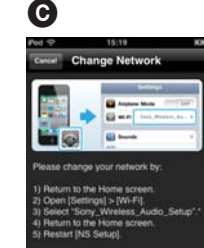

Ako se prikaže 🕝, ponovno izvedite postavljanje od prvog koraka za ② u "Postavljanje u uređaju iPhone".

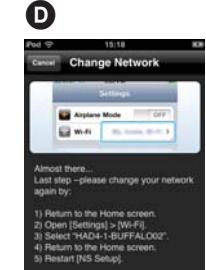

#### Ako se prikaže D, slijedite upute na zaslonu.

Ako postavljanje nije uspješno ili ako se na zaslonu sustava prikaže "NO CONNECT" (Nema povezivanja), vratite sustav na tvorničke postavke slijedeći korake iz opcije "Vraćanje sustava na tvorničke oostavke" s desne strane.

Vratite sustav na tvorničke postavke na sljedeći način. Također, ako se "Sony\_Wireless\_Audio\_Setup" ne prikaže tijekom postavljanja uređaj iPhone, vratite tvorničke postavke sustava.

- 1 Iskopčajte kabel za napajanje iz zidne utičnice i osigurajte da indikator STANDBY ne svijetli. Zatim ponovno priključite kabel za napajanje i uključite sustav.
- 2 Pritisnite i držite gumbe (zaustavljanje) i I/<sup>(1)</sup> na sustavu dok se ne prikaže "ALL RESET".

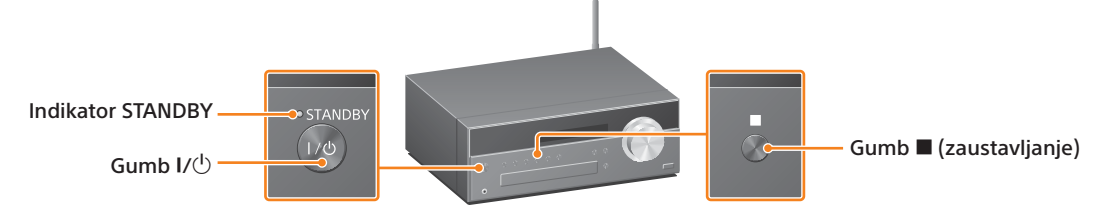

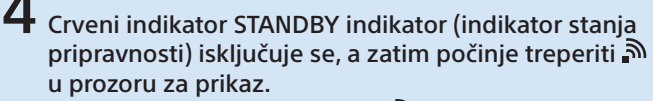

Možda će potrajati nekoliko minuta dok 🔊 ne započne treperiti. Postavljanje izvedite pomoću aplikacije "NS Setup" na pametnom telefonu.

Za korisnike uređaja Xperia 📄

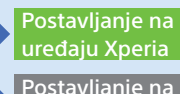

Za korisnike uređaja iPhone 📫

Postavljanje na uređaju iPhone

#### Reprodukcija glazbe pohranjene u uređaju Xperia

1 Pokrenite aplikaciju 🧐 ([WALKMAN]).

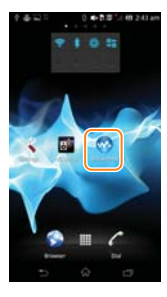

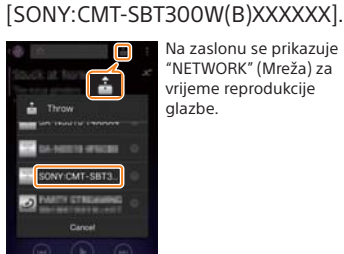

2 Dodirnite ikonu i odaberite

la zaslonu se prikazuje "NETWORK" (Mreža) za vrijeme reprodukcije glazbe.

#### Reprodukcija glazbe pohranjene u uređaju iPhone

1 Pokrenite aplikaciju 2 Dodirnite ikonu 🗖 i odaberite 💋 ([Music] (Glazba)). [SONY:CMT-SBT300W(B)XXXXXX].

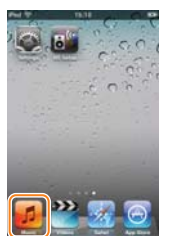

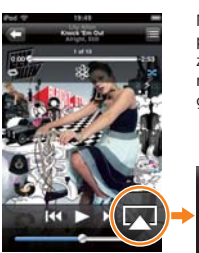

Na zaslonu se prikazuje "AirPlay" za vrijeme reprodukcije alazbe.

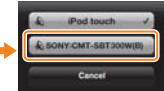